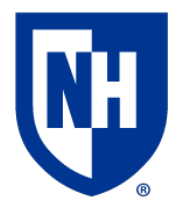

University of New Hampshire Learning Space Technologies Technology Enhanced Classroom Training

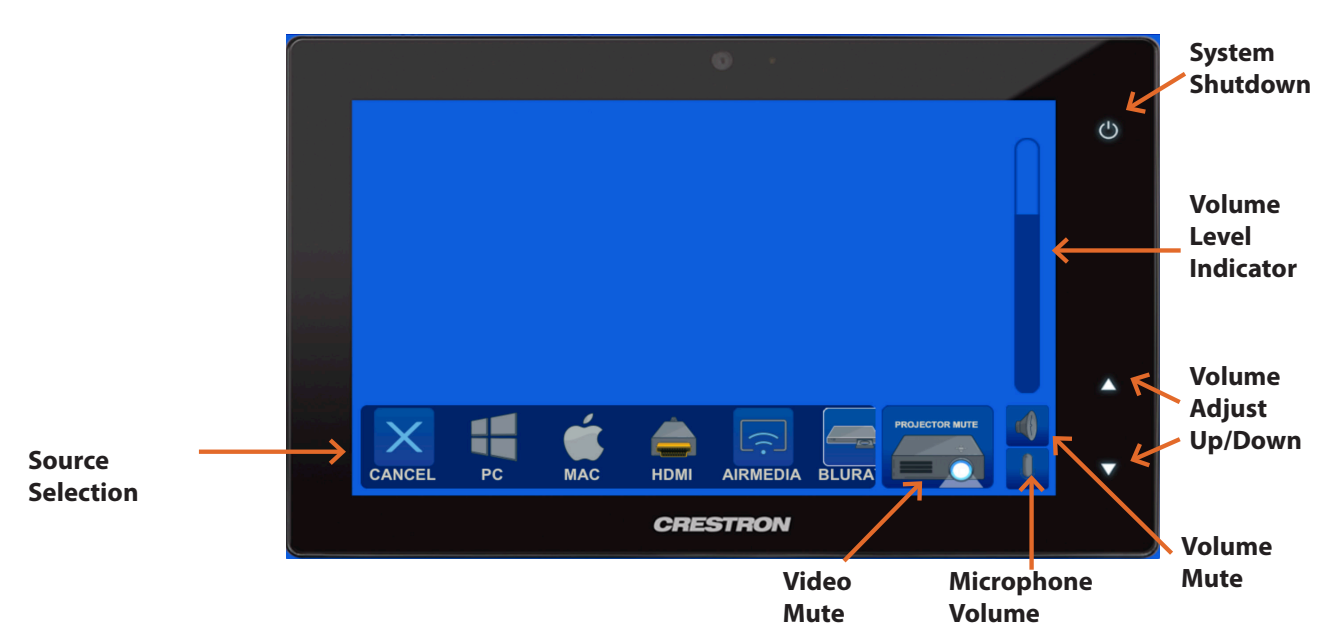

## Using the AV System

Use the audiovisual system in this classroom to project from a variety of sources including an **HDMI** connection, wireless AirMedia, installed Mac or Windows computers, or BluRay player.

Touch to wake up the AV panel and select your source device. If the source device is powered on and connected, the AV system will turn on.

Your projection image will appear within 60 seconds.

To project from a laptop or portable device using a display adapter, first connect the HDMI cable to the adapter, then connect the adapter to your device. Select the HDMI source on the touch panel then choose display mode.

## **System Controls**

the following selections

Depending on your room, the Room Controls and Source options may differ slightly from the example.

To adjust system volume, first raise the volume of the video or audio file, then the device system volume, then the AV touch panel volume buttons. Ensure Volume Mute is not enabled.

There are 2 microphones available for use. They can be used for voice reinforcement to the classroom and as voice input for Zoom or Kaltura.

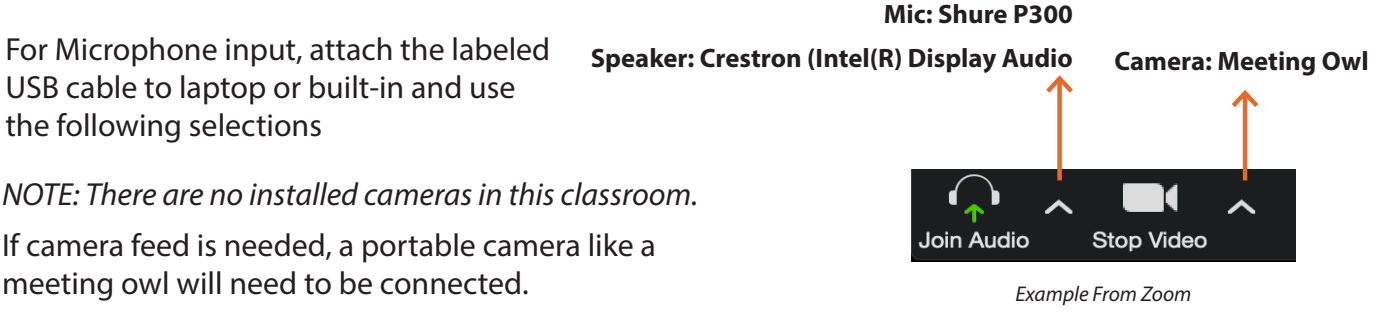

When finished, select **System Shutdown** on the AV touch panel.